# CHANGING YOUR My Portal Password

- 1. Go to www.maderacollege.edu and click My Portal
- 2. Click 🔊 Sign In
- 3. Sign into Microsoft (college ID number@my.scccd.edu)
- 4. When on the My Portal sign in page, click **Change Password** at the bottom of the screen then enter the required information and **Submit** (passwords MUST be 12 characters long)

| Microsoft                         |            |
|-----------------------------------|------------|
| Sign in<br>to continue to Outlook |            |
| 1234567@my.scccd.edu              | <b>f</b> ~ |
| Can't access your account?        |            |
|                                   | Next       |

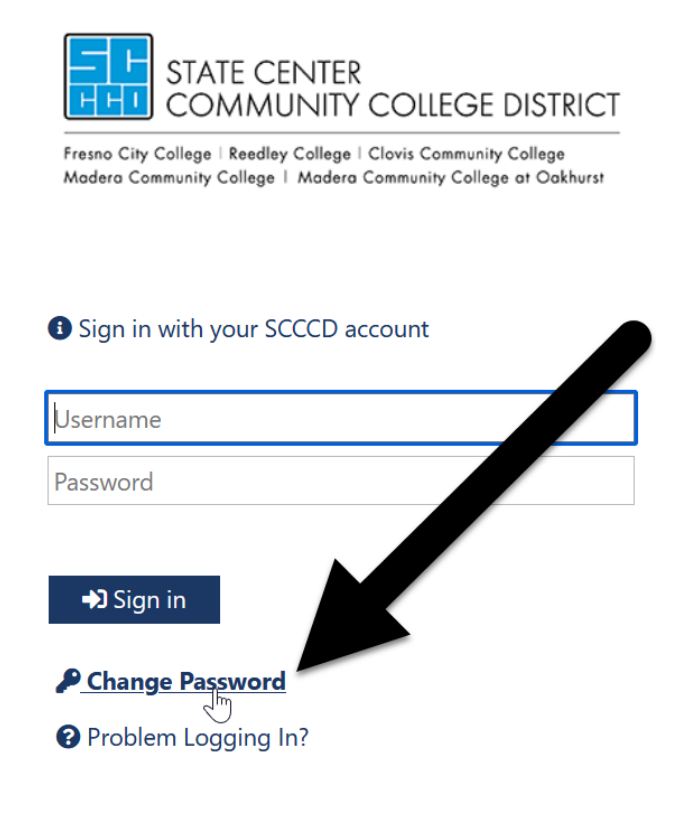

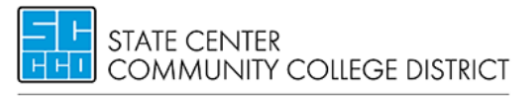

Fresno City College | Reedley College | Clovis Community College Madera Community College | Madera Community College at Oakhurst

Update Password

| Username    | 7-digit \$CCCD/college ID number |
|-------------|----------------------------------|
| Old passwo  | rd                               |
| New passwo  | ord                              |
| Confirm nev | v password                       |

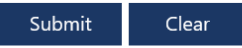

• If you forgot your password, use the <u>Password</u> <u>Reset</u> tool to regain access to your account.

### Once successfully updated, click **My Portal** at the bottom of the page and sign in with your new password.

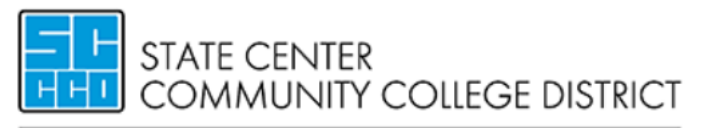

Fresno City College | Reedley College | Clovis Community College Madera Community College | Madera Community College at Oakhurst

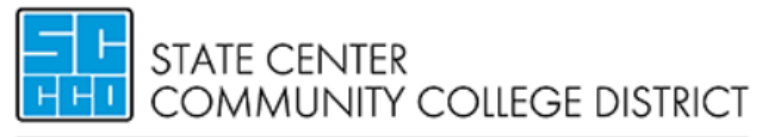

Fresno City College | Reedley College | Clovis Community College Madera Community College | Madera Community College at Oakhurst

Update Password

Your password is successfully updated.

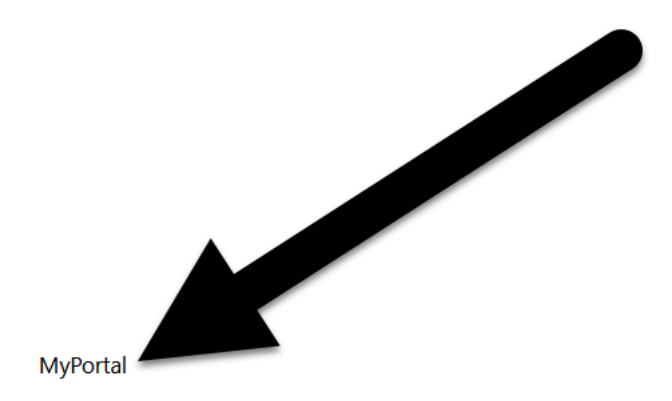

#### Sign in with your SCCCD account

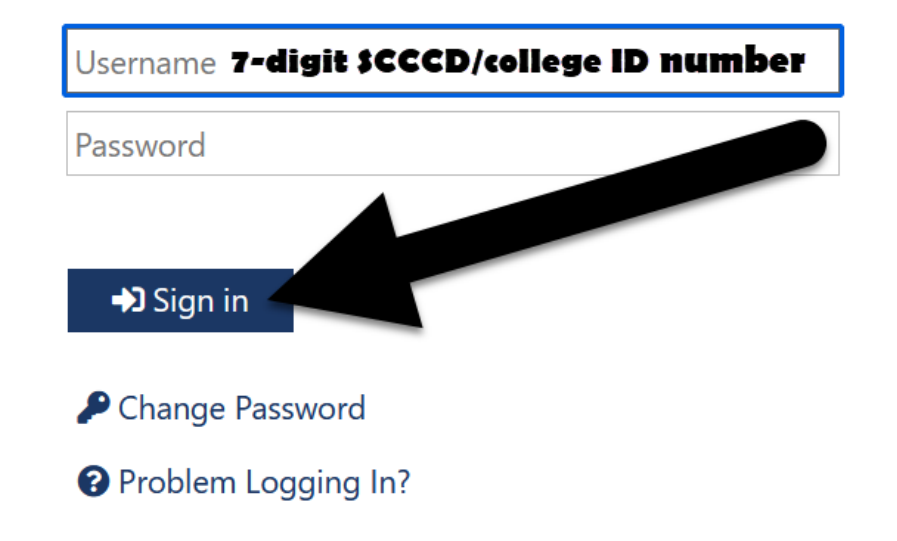

### **QUESTIONS?**

### SCCCD HELPDESK

## For 24/7 assistance call: 559.499.6072 (local) or 844.887.2223 (toll free)

#### SCCCD SUPPORT CENTER

https://scccd.edusupportcenter.com

#### MADERA COMMUNITY COLLEGE TECHNOLOGY

https://www.maderacollege.edu/campus-life/technology-

<u>help.html</u>

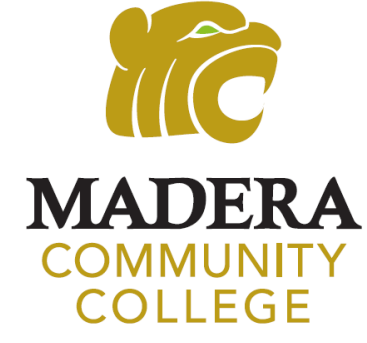